#### COOKOVER Szybka instrukcja uruchomienia urządzenia

#### () ] . Pierwsze uruchomienie

- Wyjmij Cookover® z pudełka, ustaw na równej, twardej powierzchni i podłacz do pradu.
- Naciśnij przycisk Włącz usłyszysz sygnał dźwiękowy, a uchwyty automatycznie zwolnią blokadę kielicha.

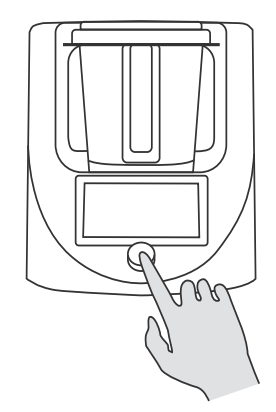

# 02. Zmiana języka

Ekran startowy jest w języku angielskim.

- Aby zmienić język kliknij na ekranie głównym przycisk Settings lub przyłóż palec do górnej części ekranu urządzenia (pod napisem Cookover®) i przesuń palec w dół, otwierając w ten sposób zakładkę Settings.
- Kliknij w prawy dolny przycisk More Settings.
- Następnie kliknij w lewy dolny przycisk Language Settinas.
- Z listy języków wybierz swój język.
- Potwierdź wybór nowego języka klikając w przycisk Yes.
- Po kliknięciu w przycisk Yes, Cookover® automatycznie zrestartuje się i włączy w wybranym języku.

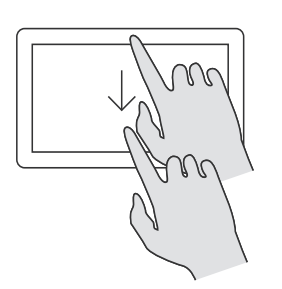

## J. Połączenie z siecią WIFI

- Aby połączyć się z siecią WIFI kliknij na ekranie głównym przycisk Ustawienia lub przyłóż palec do górnej części ekranu urządzenia (pod napisem Cookover®) i przesuń palec w dół, otwierając w ten sposób zakładkę Ustawienia.
- Kliknij w prawy dolny przycisk Więcej Ustawień.
- Następnie kliknij w lewy górny przycisk WIFI, Cookover® atomatycznie wyszuka dostępne sieci WIFI (2,4 GHz), które pojawią się na liście.
- Jeśli na liście nie pojawi się szukana przez Ciebie sieć, kliknij w przycisk Odśwież.
- Kliknij na wybraną przez Ciebie sieć WIFI, wpisz hasło i kliknij w przycisk OK. Cookover® połączy się z wybraną siecią WIFI co zostanie potwierdzone zmianą koloru symbolu sieci (z szarego na pomarańczowy) oraz pojawieniem się w prawym górnym rogu ekranu wyraźnego symbolu jakości połączenia z siecią.

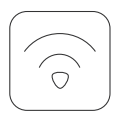

#### 04. Aktualizacja oprogramowania

Po połączeniu Cookovera® z siecią WIFI, po chwili na ekranie automatycznie pojawi się komunikat o możliwości aktualizacji oprogramowania urządzenia.

- Kliknij przycisk Aktualizuj.
- Aktualizacja oprogramowania Cookovera® zajmuje do kilku minut w zależności od jakości połączenia z siecią WIFI, jak i jakości sieci internet.

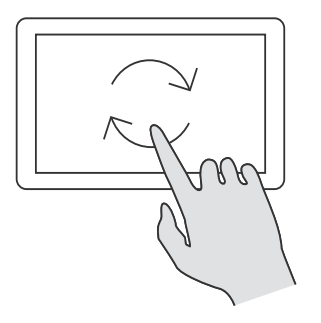

# 05. Pobieranie aplikacji

- Wejdź do sklepu Google Play lub App Store na swoim telefonie i wpisz w wyszukiwarce nazwę aplikacji Philipiak Home.
- Pobierz i zarejestruj się w aplikacji.
- Postępuj zgodnie z komunikatami aplikacji Philipiak Home.

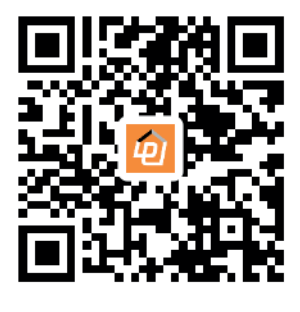

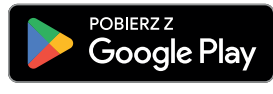

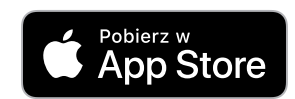

## 06. Parowanie Cookovera® z telefonem

#### Opcja 1

- Aby sparować telefon komórkowy z Cookoverem® kliknij na ekranie urządzenia lewy górny przycisk Smart Life.
- Po otwarciu ekranu Smart Life kliknij w prawy dolny przycisk Połącz z telefonem.
- Włącz na telefonie pobraną aplikację Philipiak Home.
- Kliknij na ekranie aplikacji prawy górny przycisk +.
- W rozwijanym menu kliknij przycisk Skanuj.
- Zeskanuj telefonem kod QR wyświetlany na ekranie Cookovera®.

#### Opcja 2

- Aby sparować telefon komórkowy z Cookoverem® kliknij na ekranie urządzenia w lewy górny przycisk Smart Life.
- Po otwarciu ekranu Smart Life kliknij w prawy dolny przycisk Połącz z telefonem.
- Włącz na telefonie pobraną aplikację Philipiak Home.
- Kliknij na ekranie aplikacji prawy górny przycik +.
- Z rozwijanym menu kliknij przycisk Dodaj Urządzenie.
- Aplikacja rozpocznie proces wyszukiwania urządzenia.
- Postępuj zgodnie z komunikatami aplikacji Philipiak Home

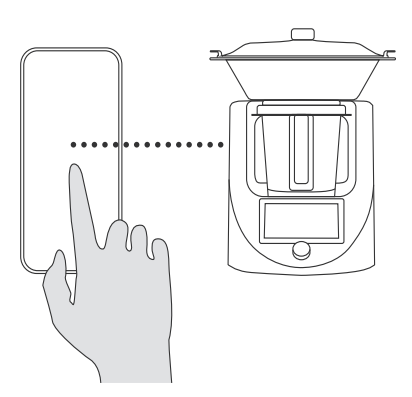

# 07. Pobieranie przepisów

- Aby pobrać przepisy na Cookover® kliknij na ekranie urządzenia w lewy górny przycisk Smart Life.
- Po otwarciu ekranu Smart Life kliknij w lewy górny przycisk Pobierz przepis.
- Na górze ekranu pojawi się komunikat Sprawdzanie aktualizację przepisów co w zależności od jakości połączenia z siecią internet może potrwać kilka minut.
- · Po chwili na ekranie pojawią się zdjęcia i nazwy przepisów.
- Kliknij w prawy górny przycisk Pobierz wszystko.
- Na górze ekranu pojawi się licznik wskazujący procentowy status pobranych przepisów. W zależności od jakości połączenia z siecią internet pobieranie przepisów może potrwać kilka minut.
- Po zakończeniu pobierania na ekranie pojawi się komunikat informujący o zakończeniu pobierania.
- Kliknii w przycisk OK.
- Następnie kliknij w prawy dolny przycisk symbolizujący Stronę Główną.
- Po przejściu na Stronę Główną, pojawią się pobrane przepisy.
- Kolejne pobieranie nowych przepisów będzie odbywało się po każdym włączeniu urządzenia.
- · Pamiętaj, że przepisy będą wyświetlały się w języku, który masz ustawiony w telefonie jako główny np. angielski -> przepisy w języku angielskim.

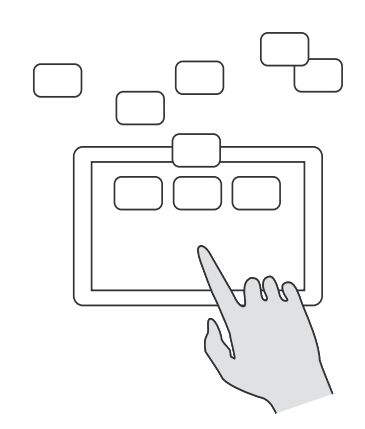

#### COOKOVER Quick start guide for your device

## 01. Initial Setup

- Remove the Cookover® from the box, place it on a level, hard surface and plug it in.
- Press the **Power** button you will hear a sound signal, and the handles will automatically release the lock on the bowl

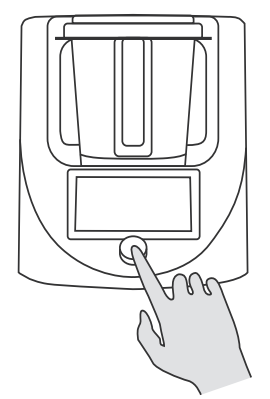

# 02. Changing the Language

The startup screen is in English.

- To change the language, click on the Settings button on the main screen or place your finger on the upper part of the devices screen (under the Cookover® label) and swipe down, opening the Settings tab.
- Click on the bottom right button labeled More Settings.
- Then, click on the bottom left button labeled Language Settinas.
- From the list of languages, select your preferred language. · Confirm the selection of the new language by clicking the
- Yes button.
- · After clicking Yes, Cookover® will automatically restart and turn on in the chosen language.

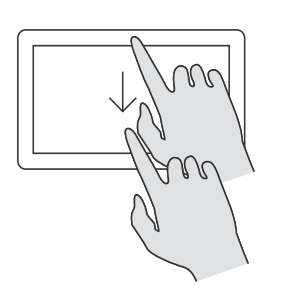

# 03. Connecting to Wi–Fi Network

- To connect to a Wi-Fi network, tap the Settings button on the home screen or place your finger on the top part of the devices screen (under the Cookover® label) and swipe down to open the Settings tab.
- Tap the More Settings button in the bottom right corner.
- Then, tap the Wi-Fi button in the top left corner. Cookover® will automatically search for available Wi-Fi networks (2.4 GHz), which will appear on the list.
- If your desired network is not displayed, tap the Refresh button
- Tap on your chosen Wi-Fi network, enter the password, and click OK. Cookover® will connect to the selected Wi-Fi network, indicated by a change in the color of the network symbol (from gray to orange) and the appearance of a clear connectivity symbol in the top right corner of the screen.

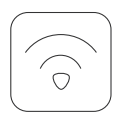

#### 04. Software Update

After connecting Cookover® to a Wi-Fi network, a notification about a software update may appear on the screen after a while

- Click the Update button.
- The software update for Cookover® may take a few minutes depending on the quality of the Wi-Fi connection and the internet network.

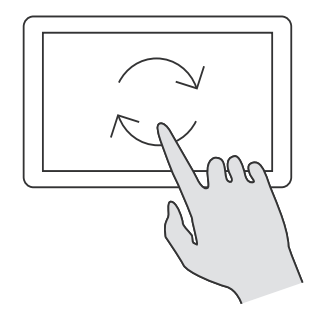

### 05. Downloading Applications

- Open Google Play or the App Store on your phone.
- Type Philipiak Home in the search bar.
- Download and register in the Philipiak Home application.
- Follow the instructions provided by the Philipiak Home application.

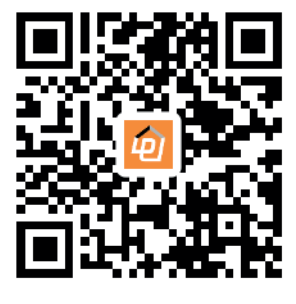

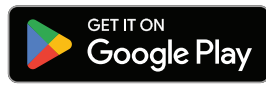

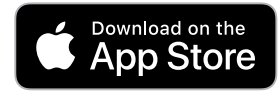

## $\bigcirc$ Pairing Cookover® with Your Phone

#### Option 1

- To pair your mobile phone with Cookover®, tap the topleft button labeled Smart Life on the devices screen.
- Once the Smart Life screen opens, tap the bottom-right button labeled Please bind your mobile phone.
- Open the downloaded Philipiak Home application on your phone.
- Tap the top-right + button on the applications screen.
- In the dropdown menu, tap the Scan button.
- Use your phone to scan the **QR code** displayed on the Cookover® screen.

#### Option 2

- To pair your mobile phone with Cookover®, tap the topleft button labeled Smart Life on the devices screen.
- Once the Smart Life screen opens, tap the bottom-right button labeled Please bind your mobile phone.
- Open the downloaded Philipiak Home application on vour phone.
- Tap the top-right + button on the applications screen.
- From the dropdown menu, tap the Add Device button.
- . The application will start searching for the device.
- Follow the prompts provided by the Philipiak Home application.

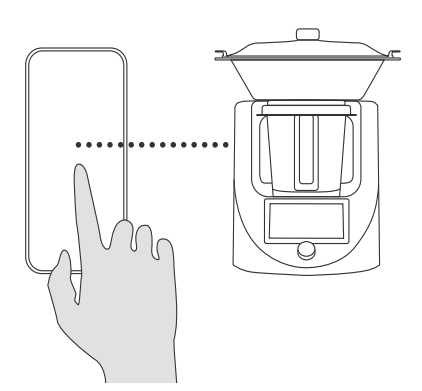

## 07. Downloading recipes

- To download recipes on Cookover®, tap the Smart Life button on the upper left corner of the device screen.
- Once the Smart Life screen is open, click on the upper left button labeled Get recipe.
- · A message will appear at the top of the screen indicating that the recipes are being checked for updates, which may take a few minutes depending on the internet connection quality.
- After a moment, photos and names of the available recipes will appear on the screen.
- Click on the upper right button labeled Download All.
- A progress counter will appear at the top of the screen, indicating the percentage status of the downloaded recipes. The download time may vary depending on the internet connection quality and may take a few minutes.
- · Once the download is complete, a message will appear on the screen indicating the completion.
- Click on the OK button.
- · Next, click on the lower right button symbolizing the Home Page
- Upon returning to the Home Page, the downloaded recipes will be displayed.
- · Subsequent downloads of new recipes will occur each time the device is turned on.
- Please note that the recipes will be displayed in the language set as the primary language on your phone, for example, English -> recipes in English.

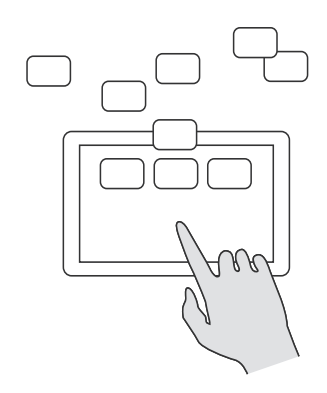

# COOKO $\overrightarrow{V}$ ER Rýchly sprievodca spustením zariadenia

## 01. Prvé spustenie

- Vytiahnite Cookover® z krabice, umiestnite ho na rovný a pevný povrch a pripojte ho do elektrickej siete.
- Stlačte tlačidlo **On** budete počuť pípnutie a rukoväte automaticky uvoľnia zámok nádoby.

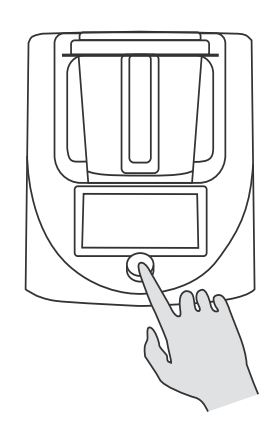

# 02. Zmena jazyka

Úvodná obrazovka je v angličtine.

- Ak chcete zmeniť jazyk, kliknite na tlačidlo Settings na hlavnej obrazovke alebo položte prst na hornú časť obrazovky zariadenia (pod slovom Cookover®) a potiahnutím prsta nadol otvorte kartu Settings.
- Kliknite na tlačidlo More Settings vpravo dole.
- Potom kliknite na l'avé dolné tlačidlo Language Settings.
- Vyberte svoj jazyk zo zoznamu jazykov.
- Potvrďte výber nového jazyka kliknutím na tlačidlo **Yes**.
- Po kliknutí na tlačidlo Yes sa Cookover® automaticky reštartuje a spustí sa vo vybranom jazyku.

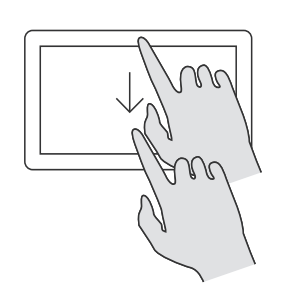

# 03. WIFI pripojenie

- Ak sa chcete pripojiť k sieti WIFI, kliknite na tlačidlo na hlavnej obrazovke Nastavenia alebo položte prst na hornú časť obrazovky zariadenia (pod Cookover®) a potiahnutím nadol otvorte kartu Nastavenia.
- Kliknite na tlačidlo Ďalšie nastavenia vpravo dole.
- Potom kliknite na ľavé horné tlačidlo WIFI, Cookover® automaticky vyhľadá dostupné siete WIFI (2,4 GHz), ktoré sa zobrazia v zozname.
- Ak sa hľadaná sieť nezobrazí v zozname, kliknite na tlačidlo Obnoviť.
- Kliknite na WIFI sieť podľa vášho výberu, zadajte heslo a kliknite na tlačidlo OK. Cookover® sa pripojí k zvolenej WIFI sieti čo bude potvrdené zmenou farby symbolu siete (zo sivej na oranžovú) a zobrazí sa v pravom hornom rohu obrazovka kvality sieťového pripojenia

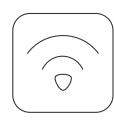

### 04. Aktualizácia softwaru

Po pripojení Cookover® k WIFI sieti, sa po chvíli na obrazovke automaticky sa zobrazí upozornenie na aktualizáciu softvéru zariadenia.

- Kliknite na tlačidlo Aktualizovať.
- Aktualizácia softvéru Cookover® trvá niekoľko minút v závislosti od kvality WIFI pripojenia ako aj kvality internetová sieť

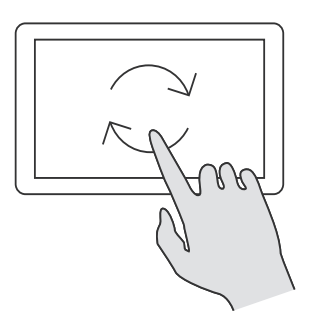

# 05. Stiahnutie aplikácie

- Prejdite na svojom telefóne do služby Google Play alebo AppStore a do vyhľadávača zadajte názov aplikácie Philipiak Home.
- Stiahnite si a zaregistrujte sa v aplikácii.
- Postupujte podľa pokynov aplikácie Philipiak Home.

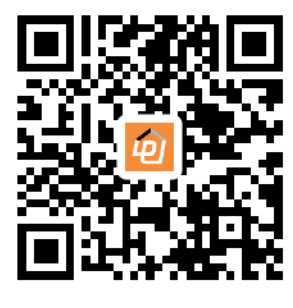

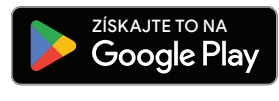

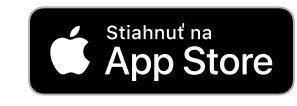

### 06. Spárovanie Cookover® s telefónom

#### Možnosť 1

- Ak chcete spárovať svoj mobilný telefón s Cookover®, kliknite na obrazovku zariadenie vľavo hore tlačidlo Smart Life.
- Keď sa otvorí obrazovka **Smart Life**, kliknite na pravé dolné tlačidlo **Pripojenie k telefónu**.
- Spustite stiahnutú aplikáciu Philipiak Home v telefóne.
- Kliknite na pravé horné tlačidlo + na obrazovke aplikácie.
- V rozbaľovacej ponuke kliknite na tlačidlo Skenovať.
- Naskenujte telefónom QR kód zobrazený na obrazovke Cookover®.

#### Možnosť 2

 Pre spárovanie mobilného telefónu s Cookover® kliknite na obrazovke zariadenia k ľavému hornému tlačidlu Smart Life.

#### Smart Lif

- Keď sa otvorí obrazovka Smart Life, kliknite na pravé dolné tlačidlo Pripojenie k telefónu.
- Spustite stiahnutú aplikáciu Philipiak Home v telefóne.
- Kliknite na pravé horné tlačidlo + na obrazovke aplikácie.
- V rozbaľovacej ponuke kliknite na tlačidlo Pridať zariadenie.
- Aplikácia spustí proces vyhľadávania zariadenia.
- Postupujte podľa pokynov aplikácie Philipiak Home.

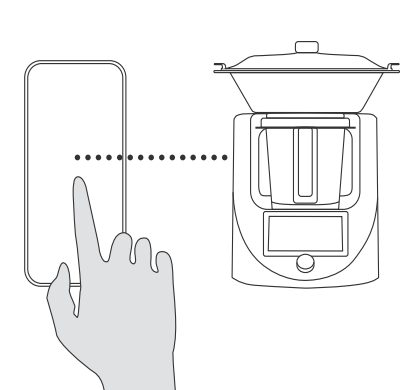

# 07. Sťahovanie receptov

- Ak chcete stiahnuť recepty Cookover®, kliknite na obrazovku svojho zariadenia na ľavom hornom tlačidle Smart Life.
- Keď sa otvorí obrazovka Smart Life, kliknite na ľavé horné tlačidlo Stiahnuť recepty.
- V hornej časti obrazovky sa zobrazí Checking for Update predpisov v závislosti od kvality internetového pripojenia môže trvať niekoľko minút.
- Po chvíli sa na obrazovke objavia obrázky a názvy receptov.
- Kliknite na tlačidlo Sťahovať všetko vpravo hore.
- V hornej časti obrazovky sa zobrazí počítadlo s percentom stavu stiahnuté recepty. V závislosti od kvality pripojenia s internetom môže stiahnutie receptov trvať niekoľko minút.
- Po dokončení sťahovania sa na obrazovke zobrazí správa čo znamená, že sťahovanie je dokončené.
- Kliknite na tlačidlo OK.
- Potom kliknite na symbolické tlačidlo vpravo dole domovskej stránke.
- Keď prejdete na domovskú stránku, zobrazia sa stiahnuté recepty.
- Uskutoční sa následné sťahovanie nových receptov pri každom zapnutí zariadenia.
- Nezabudnite, že recepty sa zobrazia v jazyku, ktorý máte nastaviť v telefóne ako hlavné napr angličtina -> recepty v jazyku Angličtina.

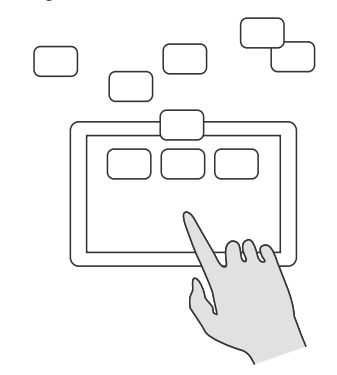

### COOKOVER Rychlý návod k použití zařízení

#### 01. První spuštění

- Vyjměte Cookover® z krabice, umístěte ho na rovný a pevný povrch a připojte ho do elektrické sítě.
- Stiskněte tlačítko On uslyšíte pípnutí a rukojeti automaticky uvolní zámek nádoby.

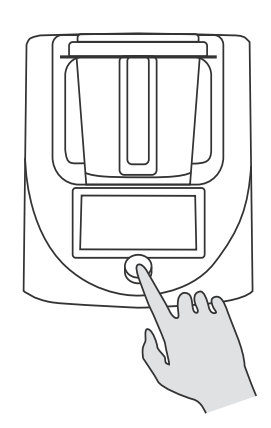

# 02. Změna jazyka

Úvodní obrazovka je v angličtině.

- Chcete-li změnit jazyk, klikněte na tlačítko Settings na hlavní obrazovce nebo položte prst na horní část obrazovky zařízení (pod slovem Cookover®) a přetažením prstu dolů otevřete kartu Settings.
- Klikněte na tlačítko More Settings vpravo dole.
- Potom klikněte na levé dolní tlačítko Language settings.
- Vyberte svůj jazyk ze seznamu jazyků.
- Potvrdte výběr nového jazyka klepnutím na tlačítko Yes.
- Po kliknutí na tlačítko Yes se Cookover® automaticky. restartuje a spustí se ve vybraném jazyce.

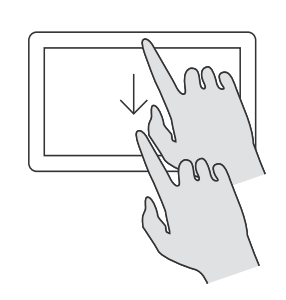

# 03. WIFI připojení

- Chcete-li se připojit k síti WIFI, klikněte na tlačítko na hlavní obrazovce Nastavení nebo položte prst na horní část obrazovky zařízení (pod Cookover®) a přetažením dolů otevřete kartu Nastavení.
- Klikněte na tlačítko Další nastavení vpravo dole.
- Pak klikněte na levé horní tlačítko WIFI, Cookover® automaticky vyhledá dostupné sítě WIFI (2,4 GHz), které se zobrazí v seznamu.
- Pokud se hledaná síť nezobrazí v seznamu, klikněte na tlačítko **Obnovit**
- Klikněte na WIFI síť dle vašeho výběru, zadejte heslo a klikněte na tlačítko OK. Cookover® se připojí ke zvolené WIFI síti co bude potvrzeno změnou barvy symbolu sítě (ze šedé na oranžovou) a zobrazí se v pravém horním rohu obrazovka kvality síťového připojení

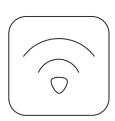

### 04. Aktualizace softwaru

Po připojení Cookover® k WIFI síti, se po chvíli na obrazovce automaticky zobrazí upozornění na aktualizaci softwaru zařízení.

- Klepněte na tlačítko Aktualizace.
- · Aktualizace softwaru Cookover® trvá několik minut, v závislosti na kvalitě WIFI připojení i na kvalitě internetové sítě.

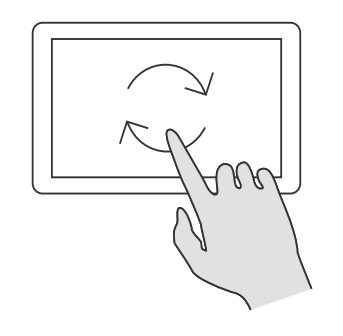

## 05. Stažení aplikace

- Přejděte na svém telefonu do služby Google Play nebo AppStore a do vyhledávače zadejte název aplikace Philipiak Home
- Stáhněte si a zaregistrujte se v aplikaci.
- Postupujte podle pokynů aplikace Philipiak Home.

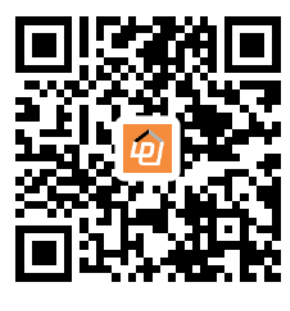

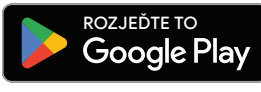

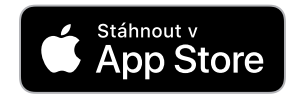

## 00. Spárování Cookover® s telefonem

#### Možnost 1

- Chcete–li spárovat svůj mobilní telefon s Cookover®, klikněte na obrazovku zařízení vlevo nahoře tlačítko Smart Life.
- Když se otevře obrazovka Smart Life, klikněte na pravé dolní tlačítko Připojení k telefonu.
- Spusťte staženou aplikaci Philipiak Home v telefonu.
- Klikněte na pravé horní tlačítko + na obrazovce aplikace.
- V rozbalovací nabídce klikněte na tlačítko Skenovat.
- Naskenujte telefonem QR kód zobrazený na obrazovce Cookover®

#### Možnost 2

 Pro spárování mobilního telefonu s Cookover® klikněte na obrazovce zařízení k levému hornímu tlačítku

#### Smart Life

- Když se otevře obrazovka Smart Life, klikněte na pravé dolní tlačítko Připojení k telefonu.
- Spusťte staženou aplikaci Philipiak Home v telefonu.
- Klikněte na pravé horní tlačítko + na obrazovce aplikace.
- V rozbalovací nabídce klikněte na tlačítko Přidat zařízení.
- Aplikace spustí proces vyhledávání zařízení.
- Postupujte podle pokynů aplikace Philipiak Home.

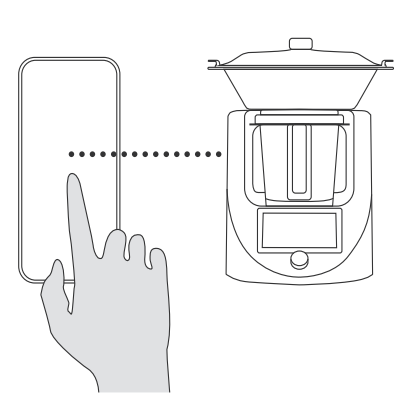

# 07. Stahování receptů

- Chcete–li stáhnout recepty Cookover®, klikněte na obrazovku svého zařízení na levém horním tlačítku Smart Life
- Když se otevře obrazovka Smart Life, klikněte na levé horní tlačítko Stáhnout recept.
- V horní části obrazovky se zobrazí Checking for Update předpisů v závislosti na kvalitě internetového připojení může trvat několik minut
- Po chvíli se na obrazovce objeví obrázky a názvy receptů.
- Klikněte na tlačítko Stáhnout všechny vpravo nahoře.
- V horní části obrazovky se zobrazí počítadlo s procentem stavu stažené recepty. V závislosti na kvalitě připojení s internetem může stažení receptů trvat několik minut.
- Po dokončení stahování se na obrazovce zobrazí zpráva což znamená, že stahování je dokončeno.
- Klikněte na tlačítko OK.
- Potom klikněte na symbolické tlačítko vpravo dole domovské stránce.
- Když přejdete na domovskou stránku, zobrazí se stažené recepty
- Provede se následné stahování nových receptů při každém zapnutí zařízení
- Nezapomeňte, že recepty se zobrazí v jazyce, který máte nastavený v telefonu jako hlavní např. angličtina -> recepty v jazyce Angličtina.

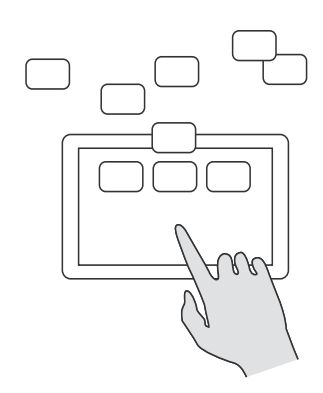

### COOKOVER Ghid de pornire rapidă pentru dispozitivul dumneavoastră

## () ] . Setare inițială

- Scoateți Cookover® din cutie, așezați-l pe o suprafață plană, tare și conectați-l.
- Apăsați butonul de pornire veți auzi un semnal sonor, iar mânerele vor elibera automat blocarea bolului.

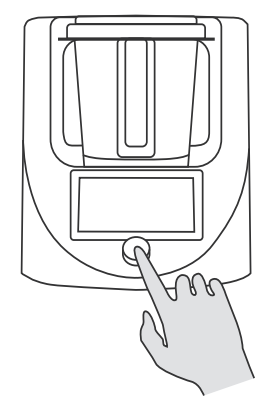

# 02. Schimbarea limbii

Ecranul de pornire este în limba engleză.

- Pentru a schimba limba, faceti clic pe butonul Setări de pe ecranul principal sau plasați degetul pe partea de sus a ecranului dispozitivului (sub eticheta Cookover®) și glisați în jos, deschizând fila Setări.
- Faceți clic pe butonul din dreapta jos numit Mai multe setări.
- Apoi, faceți clic pe butonul din stânga jos numit Setări de limbă
- Din lista de limbi, selectați limba preferată.
- Confirmați selecția noii limbi făcând clic pe butonul Da.
- După ce faceți clic pe Da, Cookover® va reporni automat și se va porni în limba aleasă.

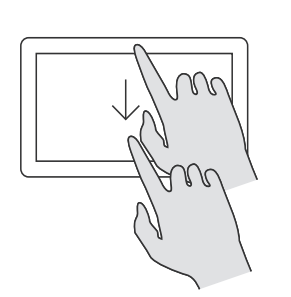

# G. Conectarea la rețeaua Wi-Fi

- Pentru a vă conecta la o rețea Wi-Fi, atingeți butonul Setări de pe ecranul de start sau plasati degetul în partea de sus a ecranului dispozitivului (sub eticheta Cookover®) și glisați în jos pentru a deschide fila Setări.
- Atingeți butonul Mai multe setări din colțul din dreapta jos.
- Apoi, atingeți butonul Wi-Fi din colțul din stânga sus. Cookover® va căuta automat rețelele Wi-Fi disponibile (2,4 GHz), care vor apărea pe listă.
- Dacă rețeaua dorită nu este afișată, atingeți butonul Reîmprospătare.
- Atingeți rețeaua Wi-Fi aleasă, introduceți parola și faceți clic pe OK. Cookover® se va conecta la rețeaua Wi-Fi selectată, indicată de o schimbare a culorii simbolului rețelei (de la gri la portocaliu) și de apariția unui simbol clar de conectivitate în colțul din dreapta sus al ecranului.

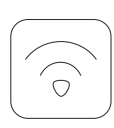

#### 04. Actualizare software

După conectarea Cookover® la o rețea Wi-Fi, după un timp poate apărea pe ecran o notificare despre o actualizare de software.

- Faceți clic pe butonul Actualizare.
- Actualizarea software-ului pentru Cookover® poate dura câteva minute, în funcție de calitatea conexiunii Wi-Fi și a rețelei de internet."

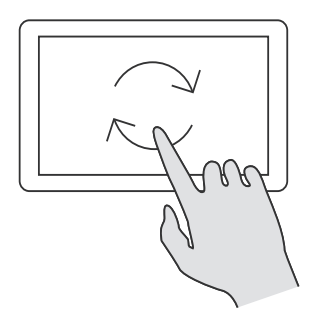

## 05. Descărcarea aplicațiilor

- Deschideți Google Play sau App Store pe telefon.
- Tastați "Philipiak Home" în bara de căutare.
- Descărcați și înregistrați-vă în aplicația Philipiak Home.
- Urmați instrucțiunile oferite de aplicația Philipiak Home

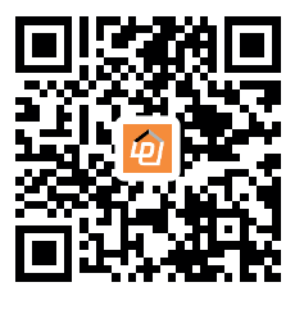

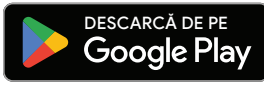

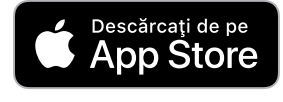

Asocierea Cookover® cu telefonul dumneavoastră

#### **Opțiunea 1:**

- Pentru a asocia telefonul mobil cu Cookover®, atingeți butonul din stânga sus etichetat "Smart Life" de pe ecranul dispozitivului.
- Odată ce ecranul Smart Life se deschide, atingeți butonul din dreapta jos numit "Vă rugăm să vă legați telefonul mobil".
- Deschideți aplicația Philipiak Home descărcată pe telefon.
- Atingeți butonul "+" din dreapta sus de pe ecranul aplicației.
- În meniul derulant, atingeți butonul "Scanare".
- Utilizați telefonul pentru a scana codul QR afișat pe ecranul Cookover®.

#### Opțiunea 2:

- Pentru a asocia telefonul mobil cu Cookover®, atingeți butonul din stånga sus etichetat "Smart Life" de pe ecranul dispozitivului.
- Odată ce ecranul Smart Life se deschide, atingeți butonul din dreapta jos numit "Vă rugăm să vă legați telefonul mobil"
- Deschideți aplicația Philipiak Home descărcată pe telefon.
- Atingeți butonul "+" din dreapta sus de pe ecranul aplicației.
- Din meniul drop-down, atingeți butonul "Adăugați dispozitiv".
  - Aplicatia va începe să caute dispozitivul.
  - Urmaţi instrucţiunile oferite de aplicaţia Philipiak Home.

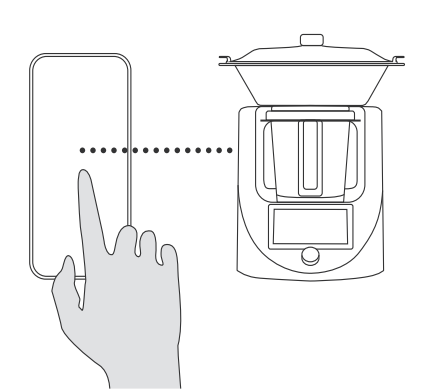

# 07. Descărcarea rețetelor

- Pentru a descărca rețete pe Cookover®, atingeți butonul Smart Life din colțul din stânga sus al ecranului dispozitivului.
- Odată ce ecranul Smart Life este deschis, faceți clic pe butonul din stânga sus etichetat Obține rețetă
- În partea de sus a ecranului va apărea un mesaj care indică faptul că rețetele sunt verificate pentru actualizări, ceea ce poate dura câteva minute, în funcție de calitatea conexiunii la internet
- După un moment, fotografiile și numele rețetelor disponibile vor apărea pe ecran.
- · Faceți clic pe butonul din dreapta sus numit Download All.
- Un contor de progres va apărea în partea de sus a ecranului, indicând starea procentuală a rețetelor descărcate. Timpul de descărcare poate varia în funcție de calitatea conexiunii la internet si poate dura câteva minute.
- Odată ce descărcarea este finalizată, pe ecran va apărea un mesai care indică finalizarea.
- Faceti clic pe butonul OK.
- Apoi, faceți clic pe butonul din dreapta jos care simbolizează Pagina de pornire
- La revenirea la Pagina de pornire, vor fi afişate reţetele descărcate
- Descărcările ulterioare ale rețetelor noi vor avea loc de fiecare dată când dispozitivul este pornit.
- Vă rugăm să rețineți că rețetele vor fi afișate în limba setată ca limbă principală pe telefon, de exemplu, engleză -> rețete în engleză.

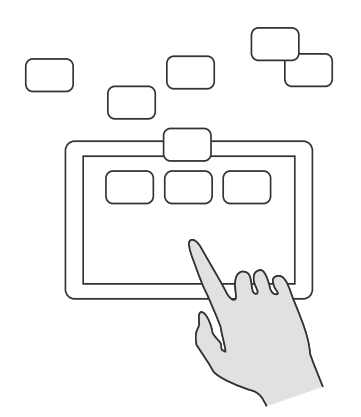

## COOKOVER Hurtigstartveiledning

## 01. Første oppstart

- Ta Cookover® ut av esken, plasser den på et jevnt, hardt underlag og koble den til.
- Trykk på På-knappen du vil høre et pip, og håndtakene vil automatisk frigjøre kopplåsen.

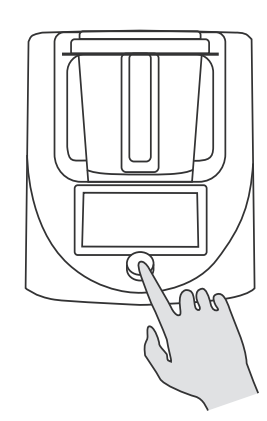

# 02. Endre språk

Oppstartsskjermen er på engelsk.

- Hvis du vil endre språk, klikker du på knappen Settings (Innstillinger) på startskjermen eller setter fingeren øverst på apparatskjermen (under ordet Cookover®) og skyver fingeren nedover for å åpne fanen Settings (Innstillinger).
- Klikk på knappen Flere innstillinger nederst til høyre.
- Klikk deretter på knappen Språkinnstillinger nederst til venstre.
- Velg språk fra listen over språk.
- Bekreft det nye språkvalget ved å klikke på Ja-knappen.
- Når du har klikket på Ja, starter Cookover® automatisk på nytt og slås på på det valgte språket.

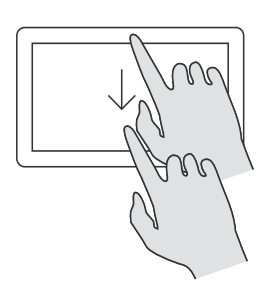

# J. Koble til WIFI-nettverket

- For å koble til WIFI-nettverket klikker du på knappen Innstillinger eller legg fingeren øverst på skjermen på enheten (under ordet Cookover®) og skyv fingeren nedover, slik at du åpner dermed fanen Innstillinger.
- Klikk på knappen Flere innstillinger nederst til høyre.
- Klikk deretter på WIFI-knappen øverst til venstre, Cookover® vil automatisk etter tilgjengelige WIFI-nettverk (2,4 GHz), som vises i listen.
- Hvis nettverket du leter etter, ikke vises i listen, klikker du på på Oppdater-knappen.
- Klikk på det WIFI-nettverket du ønsker, skriv inn passordet ditt og klikk på **OK**-knappen. Cookover® kobler seg til det valgte WIFI-nettverket noe som bekreftes ved at nettverkssymbolet skifter farge (fra grått til oransje) og et tydelig symbol for kvaliteten på tilkoblingen med på skjermen et tydelig symbol for kvaliteten på tilkoblingen til nettverket.

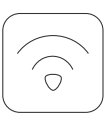

## 04. Oppdatering av programvare

Når Cookover® er koblet til WIFI-nettverket, vil skjermen etter en stund automatisk vise en melding som skjermen som indikerer at det er mulig å oppdatere enhetens programvare.

- Klikk på Oppdater-knappen.
- Oppdatering av Cookover®-programvaren tar opptil noen minutter avhengig av kvaliteten på WIFI-tilkoblingen og kvaliteten på Internett-nettverket.

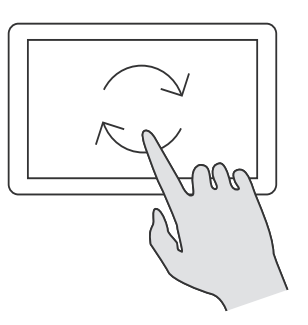

## 05. Nedlasting av applikasjoner

- Gå til Google Play-butikken eller AppStore på telefonen din og skriv inn navnet på Philipiak Home-appen i søkemotoren.
- Last ned og registrer deg med appen.
- Følg instruksjonene i Philipiak Home-appen.

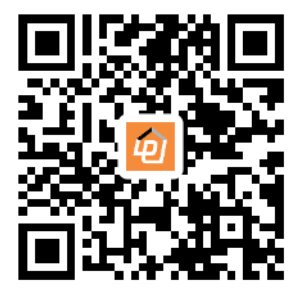

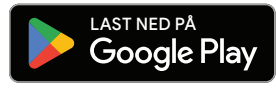

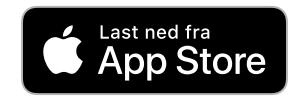

OO. Paring av Cookover® med telefonen din

#### Alternativ 1:

- For å parre mobiltelefonen din med Cookover® klikker du på skjermen på på enhetens Smart Life-knapp øverst til venstre
- Når Smart Life-skjermen åpnes, klikker du på knappen nederst til høyre Koble til telefonen din.
- Aktiver den nedlastede Philipiak Home-appen på telefo-
- nen din. • Klikk på +-knappen øverst til høyre på appskjermen.
- Klikk på Skann-knappen i rullegardinmenyen.
- Skann QR-koden som vises på Cookover®-skjermen med telefonen din.

#### Alternativ 2:

- Smart Life-knappen øverst til venstre på enhetsskjermen.
- Når Smart Life-skjermen åpnes, klikker du på knappen nederst til høyre Koble til telefonen din.
- Aktiver den nedlastede Philipiak Home-appen på telefonen din.
- Klikk på +-knappen øverst til høyre på appskjermen.
- Klikk på knappen Legg til enhet i rullegardinmenyen.
- Appen starter søkeprosessen etter enheten din.
- Følg instruksjonene i Philipiak Home-appen.

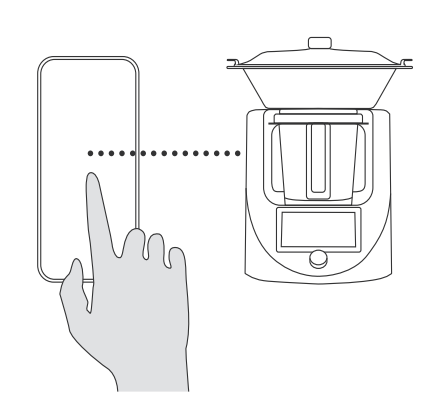

# 07. Laste ned oppskrifter

- For å laste ned oppskrifter på Cookover® klikker du på enhetsskjermen på Smart Life-knappen øverst til venstre.
- Når Smart Life-skjermen åpnes, klikker du på knappen øverst til venstre Last ned oppskrift.
- Øverst på skjermen ser du en melding Sjekker etter oppdateringer oppskrifter, noe som, avhengig av kvaliteten på internettforbindelsen din kan ta noen minutter.
- Etter et øyeblikk vises bildene og oppskriftsnavnene på skiermen.
- Klikk på knappen Last ned alle øverst til høyre.
- Det vises en teller øverst på skjermen som angir prosentvis status for av nedlastede oppskrifter. Avhengig av kvaliteten på din av internettforbindelsen kan det ta noen minutter å laste ned oppskriftene.
- Når nedlastingen er fullført, vises en melding på skjermen for å fortelle deg at nedlastingen er fullført.
- Klikk på OK-knappen.
- Klikk deretter på knappen nederst til høyre som symboliserer Startsiden
- Når du er på startsiden, vises de nedlastede oppskriftene.
- Etterfølgende nedlastinger av nye oppskrifter vil finne sted hver gang du slår på enheten.
- Vær oppmerksom på at oppskriftene vises på det språket du har angitt som hovedspråk på telefonen, f.eks. engelsk -> oppskrifter på engelsk Engelsk.

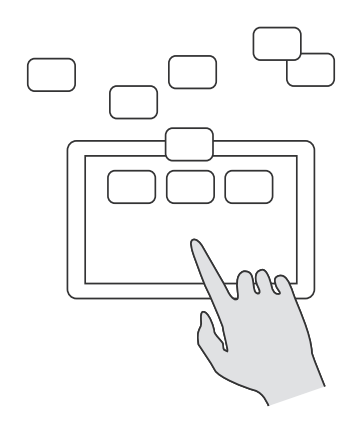

### С О О К О Ϋ Е Р

#### Guide för snabbstart

### 01. Första uppstart

- Ta ut Cookover® ur förpackningen, placera den på en plan, hård yta och anslut den till eluttaget.
- Tryck på On-knappen du hör en ljudsignal och handtagen frigör kopplåset automatiskt.

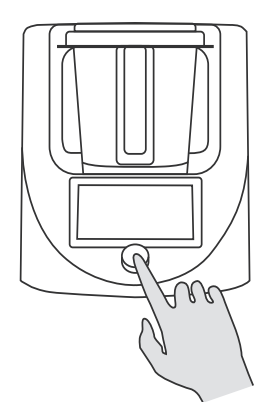

## 02. Byte av språk

Startskärmen är på engelska.

- Om du vill ändra språk klickar du på knappen Settings (Inställningar) på startskärmen eller sätter fingret högst upp på apparatens skärm (under ordet Cookover®) och drar fingret nedåt för att öppna filken Settings (Inställningar).
- Klicka på knappen Fler inställningar längst ned till höger.
  Klicka sedan på knappen Språkinställningar längst ned till vänster.
- Välj ditt språk från listan över språk.
- Bekräfta ditt nya språkval genom att klicka på knappen Yes.
- När du har klickat på Ja kommer Cookover® automatiskt att startas om och slås på på det valda språket.

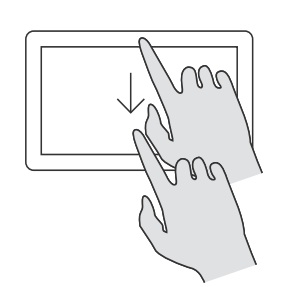

# 03. Ansluta till WIFI-nätverket

- För att ansluta till WIFI-nätverket klickar du på huvudskärmen på knappen Inställningar eller lägg fingret på den övre delen av enhetens skärm (under ordet Cookover®) och skjut fingret nedåt, så att fliken Inställningar öppnas. och fliken Inställningar öppnas.
- Klicka på knappen Fler inställningar längst ned till höger.
- Klicka sedan på WIFI-knappen längst upp till vänster, Cookover® atomatiskt söker automatiskt efter tillgängliga
- WIFI-nätverk (2,4 GHz), som visas i listan.
  Om det nätverk du letar efter inte visas i listan klickar du på på knappen Uppdatera.
- Klicka på det WIFI-nätverk du vill använda, ange ditt lösenord och klicka på på OK-knappen. Cookover® kommer att ansluta till det valda WIFI-nätverket vilket bekräftas av att nätverkssymbolen ändrar färg (från grå till orange) och en tydlig symbol för kvaliteten på anslutningen med på skärmen en tydlig symbol för kvaliteten på anslutningen till nätverket.

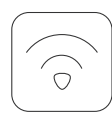

### 04. Uppdatering av programvara

När Cookover® är ansluten till WIFI-nätverket kommer skärmen efter en stund att visas automatiskt ett meddelande som anger att det är möjligt att uppdatera enhetens programvara.

- Klicka på knappen Uppdatera.
- Uppdateringen av Cookover® -programvaran tar upp till några minuter beroende på kvaliteten på WIFI-anslutningen och kvaliteten på internetnätverket.

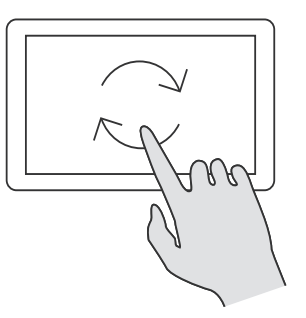

## 05. Ladda ner applikationer

- Gå till Google Play-butiken eller AppStore på din telefon och skriv namnet på Philipiak Home-appen i sökmotorn.
- Ladda ner och registrera dig med appen.
- Följ anvisningarna i Philipiak Home-appen.

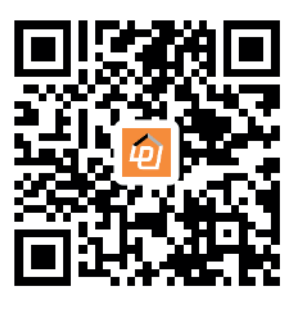

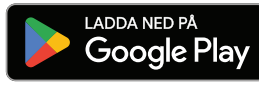

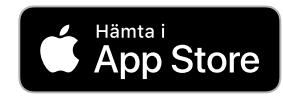

6. Para ihop Cookover® med din tele-

#### Alternativ 1:

- För att para ihop din mobiltelefon med Cookover® klickar du på skärmen på på enhetens skärm den övre vänstra Smart Life-knappen.
- När Smart Life-skärmen öppnas klickar du på den nedre högra knappen Anslut till din telefon.
- Aktivera den nedladdade **Philipiak Home**-appen på din telefon.
- Klicka på +-knappen längst upp till höger på appskärmen.
- I rullgardinsmenyn klickar du på knappen **Skanna**.
- Skanna QR-koden som visas på Cookover®-skärmen med din telefon.

#### Alternativ 2:

- För att para ihop din mobiltelefon med Cookover® klickar du på Smart Life-knappen längst upp till vänster på enhetens skärm.
- När **Smart Life**-skärmen öppnas klickar du på knappen längst ned till höger Anslut till din telefon.
- Aktivera den nedladdade **Philipiak Home**-appen på din telefon.
- Klicka på +-knappen längst upp till höger på appskärmen.
- I rullgardinsmenyn klickar du på knappen Lägg till enhet.
- Appen startar sökprocessen efter din enhet.
- Följ anvisningarna i Philipiak Home-appen.

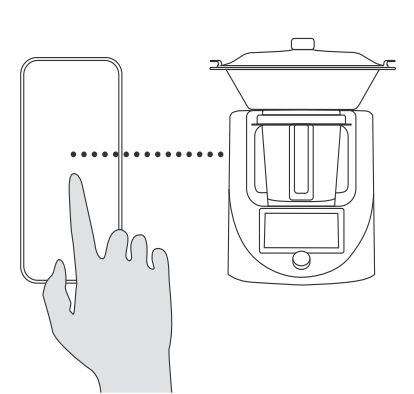

## 07. nedladdning av recep

- För att ladda ner recept på Cookover® klickar du på enhetens skärm på Smart Life-knappen längst upp till vänster.
- När Smart Life-skärmen öppnas klickar du på knappen längst upp till vänster Ladda ner recept.
- Längst upp på skärmen visas ett meddelande Kontrollerar uppdateringar recept som, beroende på kvaliteten på din internetanslutning kan ta några minuter.
- Efter en stund visas bilderna och namnen på recepten på skärmen.
- Klicka på knappen Ladda ner alla uppe till höger.
- En r\u00e4knare visas h\u00f6gst upp p\u00e5 k\u00e4rmen och anger den procentuella statusen f\u00f6r av de nedladdade recepten. Beroende p\u00e5 kvaliteten p\u00e5 din av din internetanslutning kan det ta n\u00e5gra minuter att ladda ner recepten.
- När nedladdningen är klar visas ett meddelande på skärmen för att tala om att nedladdningen är klar.
- Klicka på **OK**-knappen.
- Klicka sedan på knappen längst ned till höger som symboliserar Startsidan.
- När du befinner dig på **startsidan** visas de nedladdade recepten.
- Efterföljande nedladdningar av nya recept kommer att ske varje gång du slår på din enhet.
- Observera att recepten visas på det språk som du har ställt in som huvudspråk på din telefon, t.ex. Engelska -> recept på engelska

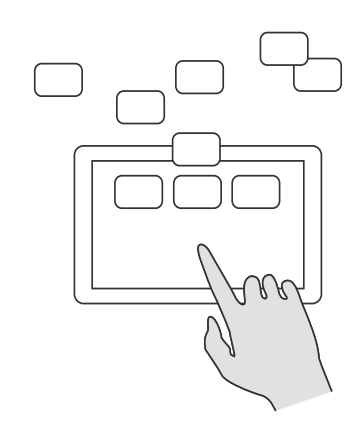

### COOKOVER Hurtig start-guide

## 01. Første opstart

- Tag Cookover® ud af æsken, placer den på en plan, hård overflade, og sæt stikket i.
- Tryk på **On**-knappen du vil høre et bip, og håndtagene vil automatisk frigøre koplåsen.

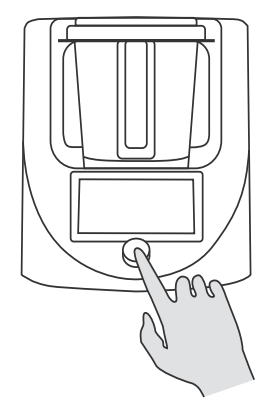

# 02. Ændring af sprog

Opstartsskærmen er på engelsk.

- Hvis du vil ændre sproget, skal du klikke på knappen Indstillinger på startskærmen eller sætte fingeren øverst på apparatets skærm (under ordet Cookover®) og skubbe fingeren ned for at åbne fanen Indstillinger.
- Klik på knappen Flere indstillinger nederst til højre.
- Klik derefter på knappen Sprogindstillinger nederst til venstre.
- Vælg dit sprog fra listen over sprog.
- Bekræft dit nye sprogvalg ved at klikke på knappen Ja.
- Når du har klikket på Ja, vil Cookover® automatisk genstarte og tænde på det valgte sprog.

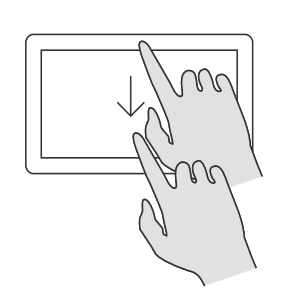

# 03. Tilslutning til WIFI-netværket

• For at oprette forbindelse til WIFI-netværket skal du på hovedskærmen klikke på knappen Indstillinger, eller sæt fingeren øverst på enhedens skærm (under ordet Cookover®) og skub fingeren nedad, så du åbner fanen Indstillinger. derved åbnes fanen Indstillinger.

• Klik på knappen Flere indstillinger nederst til højre.

- Klik derefter på WIFI-knappen øverst til venstre, Cookover® vil automatisk søge efter tilgængelige WIFI-netværk (2,4 GHz), som vises på listen.
- Hvis det netværk, du leder efter, ikke vises på listen, skal du klikke på på knappen Opdater.
- Klik på det valgte WIFI-netværk, indtast din adgangskode, og klik på knappen **OK**. Cookover® opretter forbindelse til det valgte WIFI-netværk hvilket bekræftes ved, at netværkssymbolet skifter farve (fra grå orange) og et tydeligt symbol på kvaliteten af forbindelsen med på skærmen et tydeligt symbol på kvaliteten af forbindelsen til netværket.

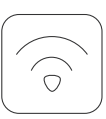

## 04. Opdatering af software

Når Cookover® er forbundet til WIFI-netværket, vil skærmen efter et stykke tid automatisk vise en meddelelse, der angiver, at det er muligt at opdatere enhedens software.

- Klik på knappen Opdater.
- Opdatering af Cookover®-softwaren tager op til et par minutter afhængigt af kvaliteten af WIFI-forbindelsen samt kvaliteten af internetnetværket.

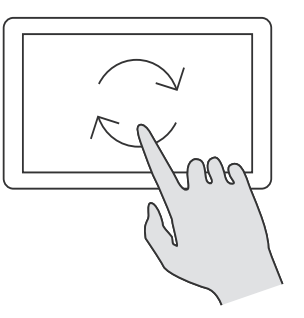

# 05. Download af applikationer

- Gå til Google Play-butikken eller AppStore på din telefon og skriv navnet på Philipiak Home-appen i søgemaskinen.
- Download og registrer dig med appen.
- Følg anvisningerne i Philipiak Home-appen.

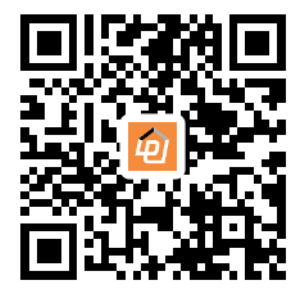

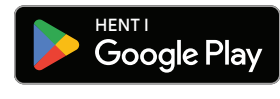

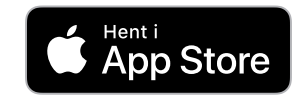

## OG. Parring af Cookover® med din telefon

#### Muliahed 1:

- For at parre din mobiltelefon med Cookover® skal du klikke på skærmen på af enheden på Smart Life-knappen øverst til venstre.
- Når Smart Life-skærmen åbnes, skal du klikke på knappen nederst til højre Opret forbindelse til din telefon.
- Aktivér den downloadede Philipiak Home-app på din telefon
- Klik på +-knappen øverst til højre på app-skærmen.
- Klik på knappen Scan i rullemenuen.
- Scan QR-koden, der vises på Cookover®-skærmen, med din telefon.

#### Mulighed 2:

- For at parre din mobiltelefon med Cookover® skal du klikke på Smart Life-knappen øverst til venstre på enhedens skærm
- Når Smart Life-skærmen åbnes, skal du klikke på knappen nederst til høire Opret forbindelse til din telefon.
- Aktivér den downloadede Philipiak Home-app på din telefon.
- Klik på +-knappen øverst til højre på app-skærmen.
  - Klik på knappen Tilføj enhed i rullemenuen.
  - Appen starter søgeprocessen efter din enhed. • Følg anvisningerne i Philipiak Home-appen.

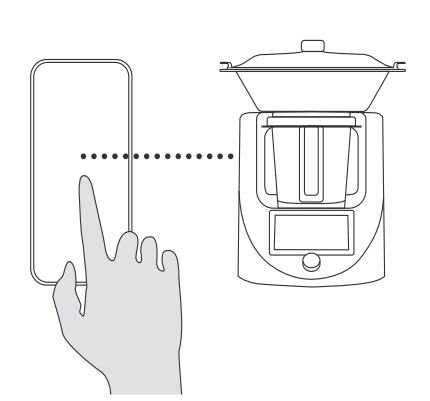

# 07. Download af opskrifter

- For at downloade opskrifter på Cookover® skal du klikke på enhedens skærm på Smart Life-knappen øverst til venstre.
- Når Smart Life-skærmen åbnes, skal du klikke på knappen øverst til venstre Download opskrift.
- Øverst på skærmen vil du se en meddelelse Tjekker for opdateringer opskrifter, hvilket afhængigt af kvaliteten af din internetforbindelse kan tage et par minutter.
- Efter et øjeblik vil skærmen vise billederne og opskrifternes navne
- Klik på knappen Download alle øverst til højre.
- Der vises en tæller øverst på skærmen, som angiver den procentvise status for de af de downloadede opskrifter. Afhængigt af kvaliteten af din af din internetforbindelse kan det tage et par minutter at downloade opskrifterne.
- Når downloadingen er færdig, vises en meddelelse på skærmen for at fortælle dig, at downloadet er færdigt.
- Klik på knappen OK.
- Klik derefter på knappen nederst til højre, der symboliserer Startside
- Når du er på startsiden, vises de downloadede opskrifter.
- · Efterfølgende downloads af nye opskrifter vil finde sted hver gang du tænder for din enhed
- Bemærk, at opskrifterne vises på det sprog, du har indstillet på din telefon som dit hovedsprog, f.eks. engelsk -> opskrifter på engelsk.

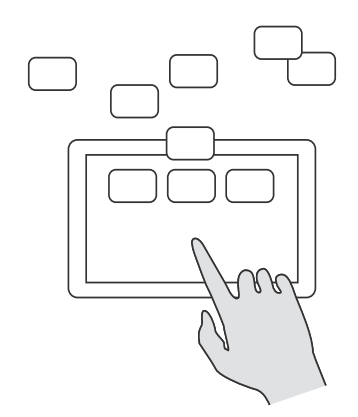